# <u> PSI3211 – CIRCUITOS ELÉTRICOS I</u>

## Lista 1: Conceitos Básicos e Bipolos

### **Corrente**

- $1 Qual a quantidade de carga que atravessa um ponto de um circuito em 1 minuto, se a corrente média for 75 <math>\mu$ A ?
- 2 Uma bateria de automóvel (12V) completamente descarregada, é carregada a 10A por 8h. Supondo que a corrente é constituída exclusivamente de cargas negativas (elétrons) em movimento, pergunta-se: Qual é a quantidade total de cargas negativas (em coulombs) que saíram pelo terminal positivo? Qual é a quantidade de cargas negativas que entraram pelo terminal negativo? Se a mesma quantidade de carga que entra por um terminal sai pelo outro, como é que a bateria armazena energia? Qual é a quantidade de carga da bateria (em ampères-hora e em coulombs)? Isto é, se for ligado um resistor entre os dois terminais da bateria, qual é a quantidade de carga que irá fluir pelo resistor até acabar a carga da bateria, supondo que toda carga armazenada é aproveitada?
- 3 Em um tipo de válvulas a gás, um mesmo número de elétrons e íons positivos movem-se da esquerda para a direita e da direita para a esquerda, respectivamente. Se 12,5 . 10<sup>18</sup> íons positivos foram movidos através de uma seção transversal do tubo em 0,2 s, qual foi a corrente total na válvula?

## <u>Tensão</u>

1 – Uma bateria de carro típica (12 V) pode armazenar uma carga de  $2.10^5$  C. Qual a quantidade de energia que esta carga representa, em joules e em kWh?

## <u>Potência</u>

- 1 Qual a corrente através de uma lâmpada de 120 V, 100 W quando esta está acesa ?
- 2 Um gravador portátil opera com 2 baterias de 1,5 V cada, (ligadas em série) ambas armazenando juntas 3000 J de energia quando novas.
  - a) Qual a carga total de cada bateria quando nova?
  - b) Quanto tempo vão durar as baterias se o gravador for utilizado para gravar, drenando uma corrente de 25 mA? Qual a potência total dissipada?
  - c) Quanto tempo vão durar as baterias, com o gravador utilizado para rebobinar fitas drenando uma corrente de 10 mA? Qual a potência neste caso?
- 3 Dois circuitos A e B estão conectados conforme a figura abaixo. Para cada par de valores de v e i indicados, calcule a potência nos terminais de interconexão e determine se a potência está fluindo de A para B ou vice-versa:

| a) $i = 5A$ ,   | v = 120V  |   |
|-----------------|-----------|---|
| b) $i = -8A$ ,  | v = 250V  | i |
| c) $i = 16A$ ,  | v = -150V |   |
| d) $i = -10A$ , | v = -480V |   |

4 – Calcule a potência absorvida (recebida) pelos bipolos da Figura 1.

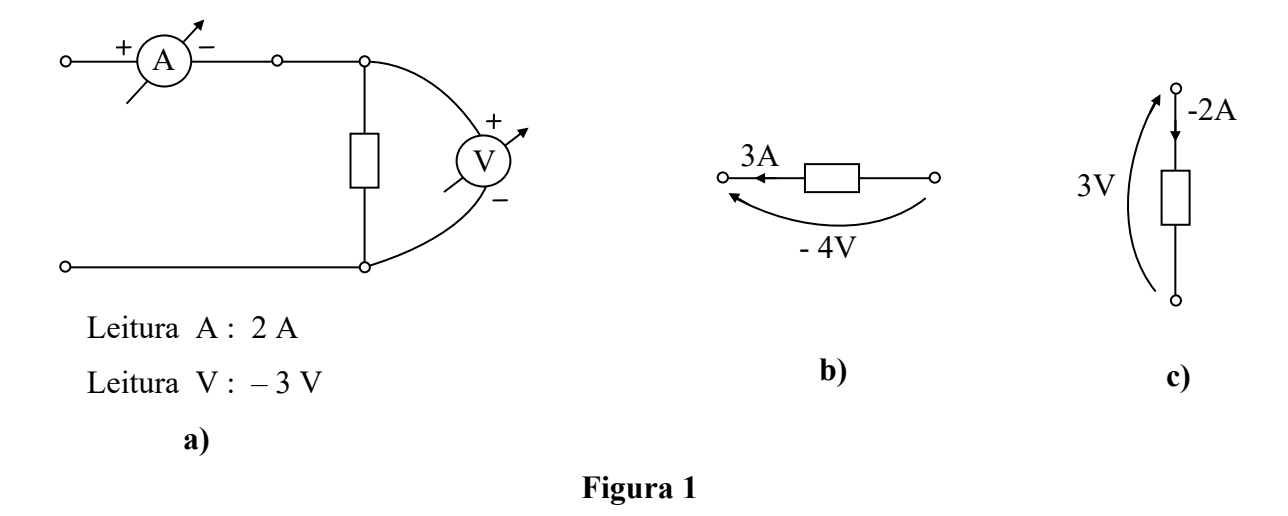

### **Resistor**

- 1 O fio de cobre de 35 mm<sup>2</sup> possui uma resistência de 0,524  $\Omega$ /km. Qual a condutância de 12 km deste fio ?
- 2 Qual a potência que deve suportar um resistor de 1 k $\Omega$ , atravessado por uma corrente de 50 mA ?
- 3 Qual é a resistência de uma lâmpada 110V, 100W quando está acesa? Supondo que a lâmpada não queima e a resistência da lâmpada não se altera com a variação da temperatura, qual será a potência consumida pela lâmpada caso esta seja instalada em uma rede de 55V ? E em uma rede de 220V? Na realidade, a resistência da lâmpada aumenta com o aumento da temperatura, e como a lâmpada trabalha numa temperatura muito alta, as resistências da lâmpada totalmente acesa, meio acesa e apagada são muito diferentes. Queremos determinar a resistência verdadeira da lâmpada quando colocada na rede de 55V. Sugira uma experiência (utilizando voltímetro e/ou amperímetro) que nos permita determiná-la.

#### **Capacitor**

- $1-Qual a corrente através de um capacitor de <math display="inline">2\ \mu F,$  se a tensão através dele cresce linearmente de 0 a 250 V, em 100 ms.
- 2 A tensão num capacitor de 10  $\mu$ F é 6 V em t = 0 e a corrente é 12sen(0,120 $\pi$ t) (mA, ms). Qual a máxima tensão no capacitor e quando ela ocorre? Qual a máxima

potência instantânea no capacitor? Qual a máxima variação de energia armazenada no capacitor?

3 - O que acontece no instante em que um capacitor descarregado (digamos, de 10  $\mu$ F) é ligado a uma fonte de tensão ideal (digamos, de 10 V)? Depois que o capacitor ficou ligado à fonte durante um bom tempo, a conexão entre ambos é desfeita. O que acontece neste instante? Qual é a tensão sobre o capacitor após a quebra da conexão?

## **Indutor**

- 1 Qual a tensão induzida numa bobina de 150 mH, quando a corrente é constante em 4 A? E quando a corrente varia numa taxa de +4 A/s ?
- 2 Determine a tensão num indutor em t = 0, sabendo-se que a potência instantânea no bipolo é dada por  $12\cos 100\pi t \text{ (mW, ms)}$  e a corrente no indutor é 150 mA em t = 0.
- 3 Dada a tensão v = 36cos200t (V, s) num indutor de 3 H, determine a corrente no indutor em t =  $\pi/400$  s se i<sub>L</sub>(0) = -0,1 A.
- 4 O que acontece no instante em que um indutor (digamos, de 1 H) é ligado a uma fonte de tensão ideal (digamos, de 10 V)? Depois de 1 s, a conexão é desfeita. O que acontece neste instante?
- 5 Uma lâmpada de 1,5V é ligada a uma pilha de 1,5V em série com um capacitor (digamos, de 10  $\mu$ F). O que você observa? E se a lâmpada for ligada em série com um indutor (digamos, de 1 mH)?

#### Exercícios com o Simulador Numérico

1. Considere o Exercício 2 da Seção <u>Capacitor</u>. Confira a resposta que você obteve, utilizando um software de simulação à sua escolha, por exemplo, Multisim 14.0 ou PSPICE versão estudantil 9.1.

#### Instruções (para o Multisim 14.0):

• O exercício pode ser simulado com o seguinte circuito composto por um capacitor excitado por um gerador de corrente senoidal conforme o desenho a seguir, obtido com o *schematic* do Multisim 14.0:

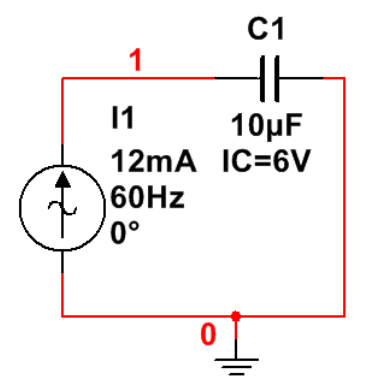

Figura 2: Montagem do circuito elétrico.

- (a) Os componentes podem ser selecionados em Place  $\rightarrow$  Component.
  - O capacitor de 10  $\mu F$  pode ser encontrado no *Group: Basic, Family: CAPACITOR, Component: 10* $\mu$ .
  - O gerador de corrente senoidal pode ser encontrado no Group: Sources, Family: SIGNAL\_CURRENT\_SOURCES, Component: AC\_CURRENT.
  - O componente de terra está no *Group: Sources, Family: POWER\_SOURCES, Component: GROUND*
- (b) Posicione os componentes no *schematic* e realize as conexões necessárias clicando sobre os terminais de cada componente.
- (c) Para visualizar o número que o software atribui às conexões entre componentes, digite CTRL+M e selecione, na aba Sheet Visibility, a opção Show all em Net Names. As conexões ligadas ao terra são rotuladas automaticamente como "0".
- (d) Clique duas vezes sobre os componentes e, na aba Value, defina os valores correspondentes ao exercício.
  - Para a fonte de corrente, adote *Current (Pk):* 12 mA e *Frequency:* 60 Hz (por que a frequência deve ser igual a 60 Hz?). Não é necessário ajustar o valor de *Phase* pois a fonte *AC\_CURRENT* já gera um sinal senoidal.

- Defina a capacitância como 10 uF e, em Additional SPICE simulation parameters, marque a caixa Initial conditions e insira o valor de 6 V.
- (e) A simulação deve ser uma análise de transitório para verificar o comportamento das grandezas elétricas do circuito ao longo do tempo. A configuração da simulação pode ser feita em Simulate  $\rightarrow$  Analyses and simulation. Em Active Analysis, selecione Transient.
  - Na aba Analysis parameters, vá em Initial conditions e selecione User-defined. Ajuste o End time (TSTOP) para 0.1 s, para possibilitar a visualização de 6 ciclos da tensão no capacitor (verifique!). Selecione maximum time step (TMAX) e insira o valor de 1e-005 s.
  - Na aba Output são selecionadas as variáveis para análise. Selecione as seguintes variáveis e clique em Add: V(1) (tensão na conexão 1 em relação ao terra) e P(C1) (potência do capacitor). Para adicionar a variação de energia armazenada no capacitor como variável, clique em Add expression... e digite no campo Expression: a expressão integral(P(C1)).
  - Prossiga clicando em  $\triangleright$  *Run*.
- (f) A janela do *Grapher View* deverá mostrar os gráficos das três variáveis selecionadas para análise no intervalo de tempo de 0 a 100 ms.
  - Para visualizar os gráficos separadamente, selecione na legenda um gráfico de cada vez (para mostrar a legenda ative *Legend* → *Show legend*). Utilize a ferramenta de **zoom vertical** para ampliar os gráficos caso necessário.
  - Para verificar suas respostas obtidas anteriormente, ative Cursor → Show cursors. Clique sobre o gráfico que deseja verificar. Selecione o cursor (1 ou 2) e digite CTRL+2 para pular para o próximo máximo local. Verifique os valores de abscissa e ordenada na janela Cursor.
- 2. Considere o Exercício 3 da Seção Indutor.

### Instruções (para o Multisim 14.0):

• O exercício pode ser simulado com o seguinte circuito composto por um indutor excitado por um gerador de tensão senoidal conforme o desenho a seguir, obtido com o *schematic* do Multisim 14.0:

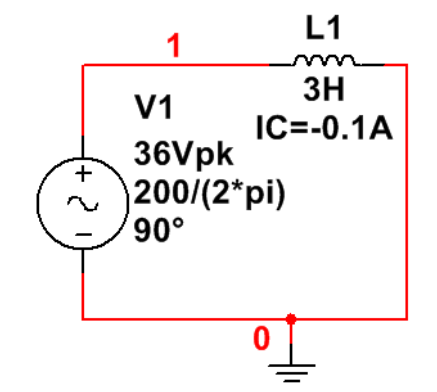

Figura 3: Montagem do circuito elétrico.

(a) Os componentes podem ser selecionados em Place  $\rightarrow$  Component.

- O indutor de 3 H pode ser encontrado no *Group: Basic, Family: INDUCTOR, Component: 3.*
- O gerador de tensão senoidal pode ser encontrado no no Group: Sources, Family: SIGNAL\_VOLTAGE\_SOURCES, Component: AC\_VOLTAGE.
- O componente de terra está no *Group: Sources, Family: POWER SOURCES, Component: GROUND.*
- (b) Posicione os componentes no *schematic* e realize as conexões necessárias clicando sobre os terminais de cada componente.
- (c) Para visualizar o número que o software atribui às conexões entre componentes, digite CTRL+M e selecione, na aba Sheet Visibility, a opção Show all em Net Names.
- (d) Clique duas vezes sobre os componentes e, na aba Value, defina os valores correspondentes ao exercício.
  - Para a fonte de tensão, adote Voltage (Pk): 36 V e Frequency: 200/(2\*pi) Hz (por que a frequência deve ser igual a 200/(2\*pi)?). Além disso, como a fonte AC\_VOLTAGE gera uma função senoidal, é preciso ajustar Phase: 90° para excitar o circuito com um cosseno.
  - Defina uma indutância de 3 H e, em Additional SPICE simulation parameters, marque a caixa Initial conditions e insira o valor de -0.1 A.
- (e) A simulação será uma análise de transitório para verificar o comportamento das grandezas elétricas do circuito ao longo do tempo. A configuração da simulação pode ser feita em Simulate → Analyses and simulation. Em Active Analysis, selecione Transient.
  - Na aba Analysis parameters, vá em Initial conditions e selecione User-defined. Ajuste o End time (TSTOP) para 0.035 s, para possibilitar a visualização da corrente no indutor por um pouco mais de um período (esse intervalo é suficiente para observar o que ocorre

em t =  $\pi/400$  s). Selecione *maximum time step (TMAX)* e insira o valor de **1e-005 s**.

- Na aba *Output* são selecionadas as variáveis para análise. Selecione a seguinte variável e clique em *Add*: I(L1) (corrente sobre o indutor).
- Prossiga clicando em  $\triangleright$  *Run*.
- (f) A janela do *Grapher View* deverá mostrar o gráfico da corrente sobre o indutor no intervalo de tempo de 0 a 35 ms.
  - Para verificar suas respostas obtidas anteriormente, ative Cursor → Show cursors. Clique sobre o gráfico que deseja verificar. Selecione o cursor (1 ou 2), clique sobre ele com o botão direito do mouse e selecione Set X value. Insira um valor aproximado de π/400 s. Verifique os valores de abscissa e ordenada na janela Cursor.